grandMA2 User Manual – RDM Version 3.9 – 2025-05-10 English

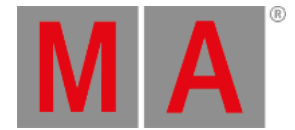

## Auto Patch RDM Devices

If the RDM fixture DMX address and the DMX address of the patch is not the same, you can auto-patch the fixture and send the patch DMX address via RDM to the fixture.

## **Requirements:**

- MA Fixture is matched
- MA Fixtures is patched
- MA Fixture and RDM Fixture have the same universe
  - 1. Open the RDM devices window. Press Setup, and tap under Show at Patch & Fixture Schedule. The Edit Setup opens.
  - Tap in the lower right corner at RDM devices.
    The RDM devices window opens.
  - 3. To select the fixture type you like to auto-patch, tap at the corresponding fixture type under **Discovered RDM FixtureTypes**.

The fixtures to the selected fixture type are displayed on the right side of the RDM devices window.

- 4. To select the fixture, tap at the fixture in the table on the right screen side.
- 5. Tap Auto-Patch .

The patched DMX address will be sent via RDM to the RDM fixture. The selected fixture is auto-patched. The green check marks in the field below the fixture table indicates a successful match and patch.

| RDM Device                  | 35        |       |                                              |                                                      |                | Show                  | _ × _ | RDM      |
|-----------------------------|-----------|-------|----------------------------------------------|------------------------------------------------------|----------------|-----------------------|-------|----------|
| Discovered RDM FixtureTypes |           |       |                                              | Discovered: 'Steinigke Showtechnic GmbH DMH-32 RGBW' |                |                       |       | Enabled  |
| Manufactu                   | rer Model | Desi  | ~                                            | RDM UID                                              | RDM Name       | RDM Mode              | RI 🔨  |          |
| Steinigke S                 | how DMH   | -32 ( |                                              | 29AA010600C7                                         | DMH-32 RGBW    | 3 DMX 22 / Extended   | 12    |          |
|                             |           |       |                                              | 29AA01060097                                         | the lamp on yo | i 3 DMX 22 / Extended | 12    |          |
|                             |           |       |                                              |                                                      |                |                       |       |          |
|                             |           |       |                                              |                                                      |                |                       |       |          |
|                             |           |       |                                              |                                                      |                |                       |       |          |
|                             |           |       |                                              | <                                                    |                |                       |       |          |
|                             |           |       | ✔ RDM DMX Address: 🛛 == MA2 Patch Address: 💡 |                                                      |                |                       |       |          |
|                             |           |       | _                                            | 1.126                                                |                | 1.126                 |       |          |
|                             |           |       | ~                                            | 💉 RDM DMX                                            | Footprint:     | MA2 FixtureT          | ype   |          |
| <                           |           | >     |                                              | 22                                                   |                | Footprint: 22         | U     |          |
|                             |           |       |                                              | CEDM (Got) Da                                        |                | Match to              |       |          |
| FixtureType                 |           |       |                                              | Auto-Patch by Patc                                   | h Identify     | Fixture               |       | RDM Info |
|                             |           |       |                                              | Diagnost                                             | ic             | Unmatch               |       |          |

Auto-patched RDM fixture

grandMA2 User Manual – RDM Version 3.9 – 2025-05-10 English

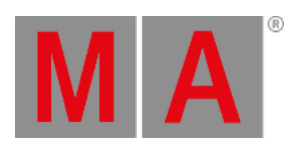

**Hint:** You can also auto-patch fixtures by using the <u>RdmAutopatch keyword</u>.